## Penjelasan Register & Login Peserta DKMP & TPP Pada Portal YKP BNI

## 1. Buka Portal / Website YKP BNI

Peserta harus membuka website YKP BNI dengan alamat <u>https://ykpbni.or.id</u> Akan tampil layar seperti di bawah ini

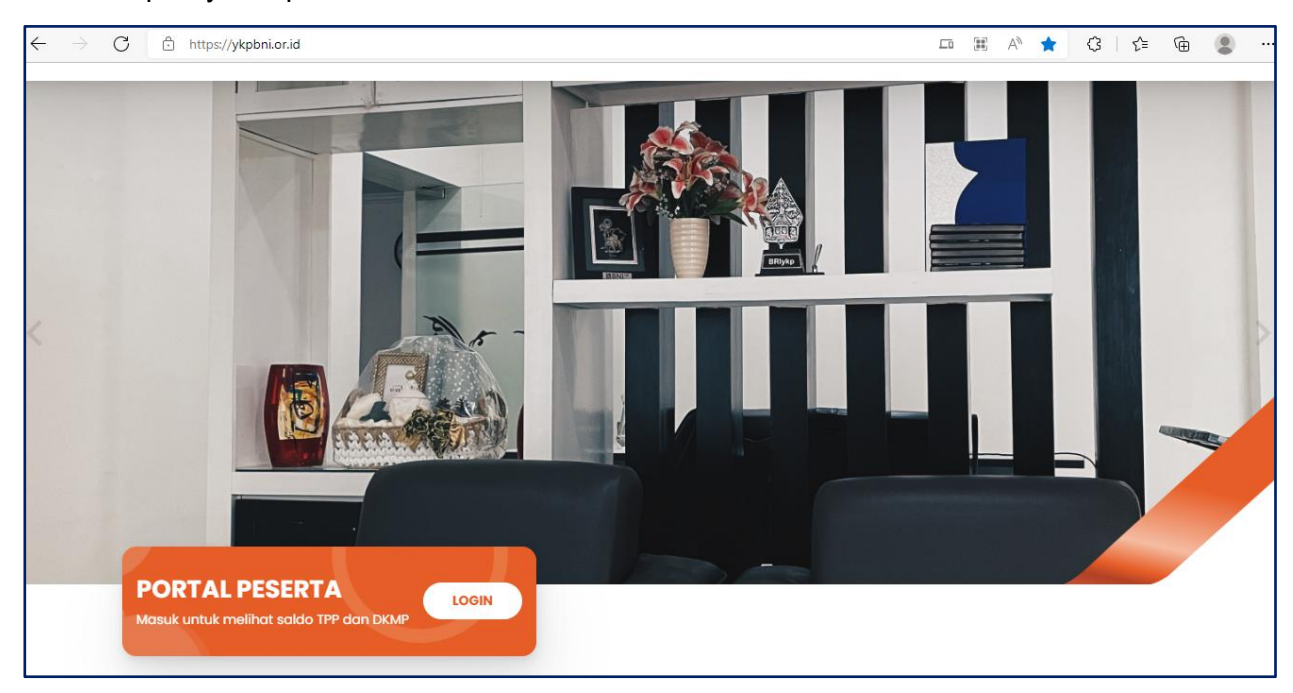

Pada layar di atas, klik menu **PORTAL PESERTA**.

## 2. Masuk Ke Menu PORTAL PESERTA

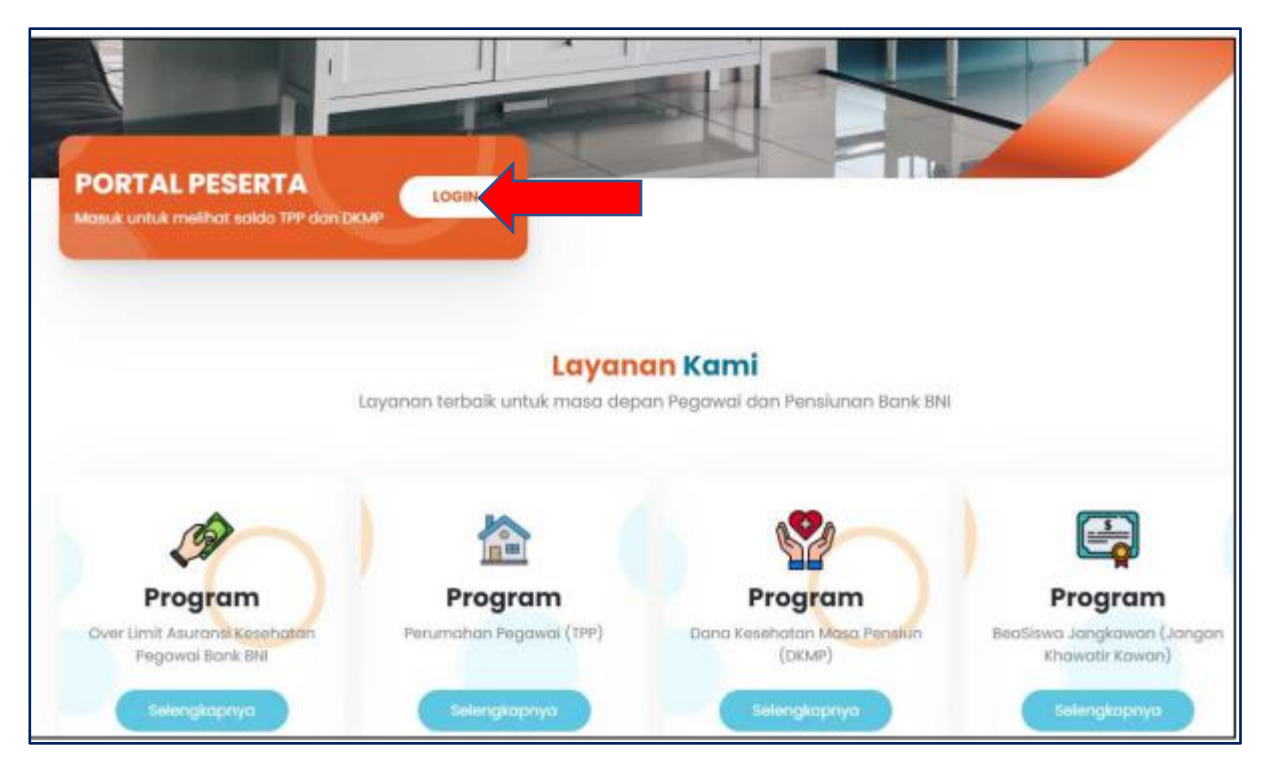

Pada tampilan gambar di atas, untuk masuk ke *dashboard* akun, peserta dapat login dengan klik tombol **Login**. Maka akan muncul tampilan seperti gambar di bawah ini

## 3. Register dan Login

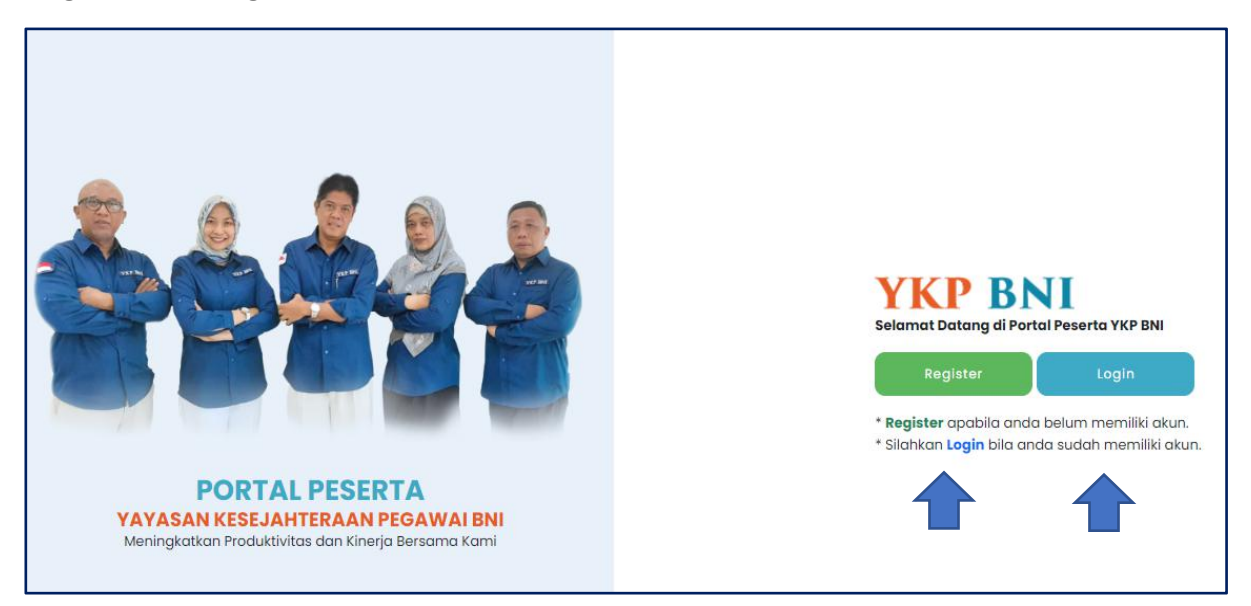

Pada tampilan gambar portal login peserta di atas, jika peserta belum memiliki akun, peserta harus melakukan **Register** terlebih dahulu dengan memilih tombol **Register**. Maka akan muncul tampilan seperti gambar di bawah ini.

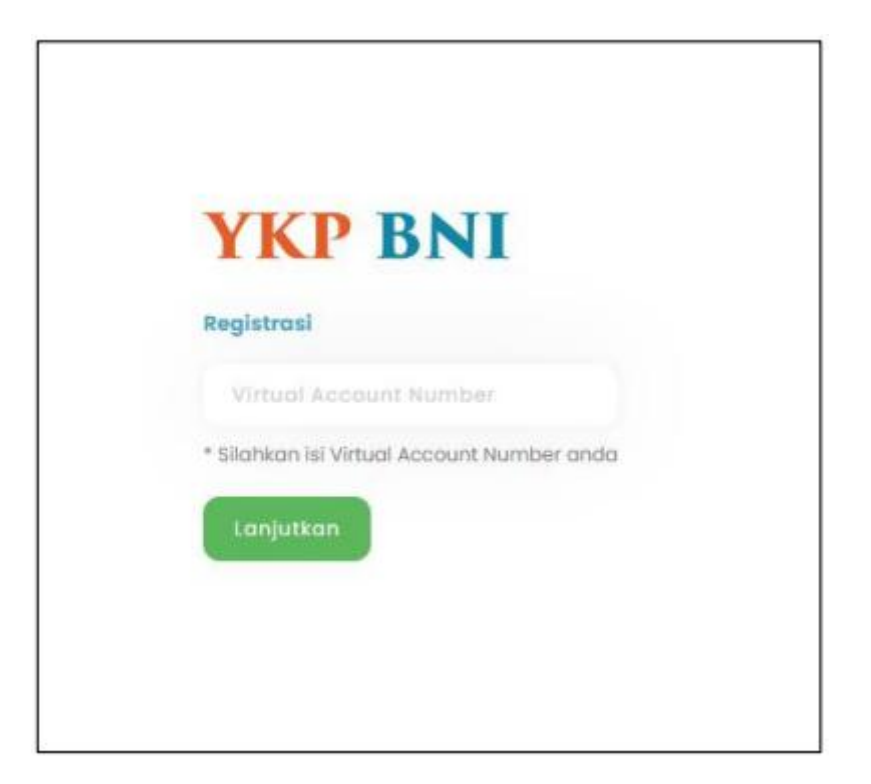

Pada tampilan gambar di atas, masukan nomor *Virtual Account* (contoh NPP : P0123456 maka Virtual account : V0123456) yang sudah terdaftar pada system. Lalu pilih tombol Lanjutkan, maka akan di alihkan ke halaman Login seperti gambar di bawah ini.

| <b>YKP BNI</b>                  |
|---------------------------------|
| Registrasi                      |
| Email                           |
| Silahkan isi Emali pribadi anda |
| Username                        |
| Silahkan buat username anda     |
| Password                        |
| Silahkan buat password anda     |
| Daftar                          |

Pada tampilan gambar di atas, isi form registrasi dengan benar dan lengkap. Kemudian pilih **Daftar**. Maka akan muncul halaman login seperti gambar di bawah ini.

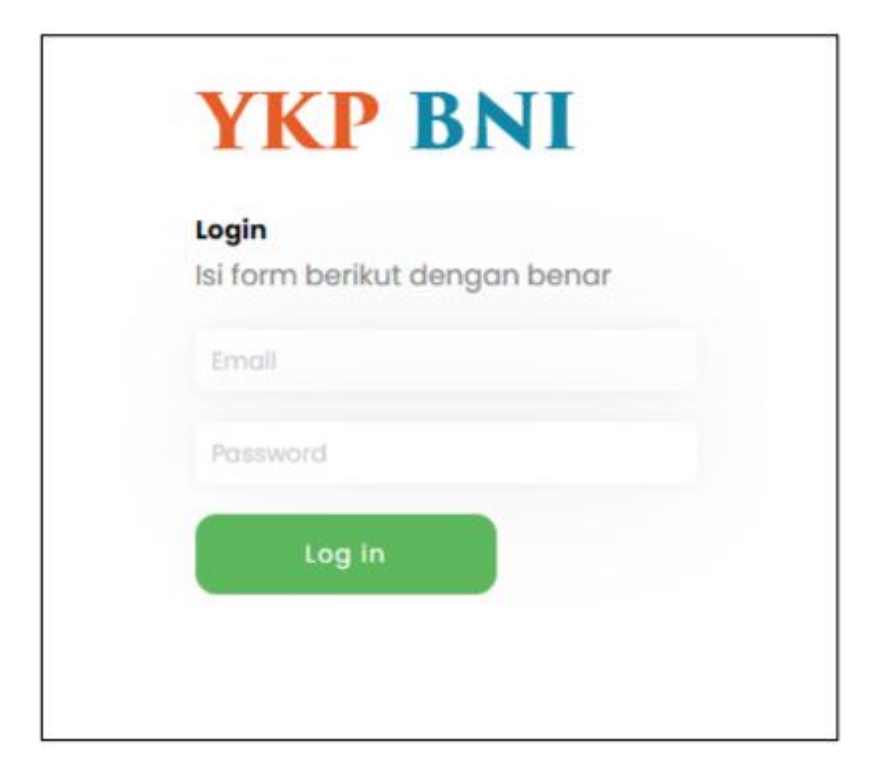

Pada tampilan gambar di atas, masukan email dan password yang sudah di registrasi lalu pilih **Log in**, maka akan muncul tampilan laporan untuk Program TPP dan DKMP. Bagi pegawai aktif dapat melihat kedua laporan tersebut, semnetara bagi pensiunan hanya dapat melihat laporan DKMP.

**TPP** = Tunjangan Perumahan Pegawai **DKMP** = Dana Kesehatan Masa Pensiun